There are two methods to submit your invoices to CounselLink:

A. If your software can export in LEDES format, you can upload the invoice to the file in CounselLink as follows:

- 1. Navigate to the Invoice Import page by one of the following ways:
  - Click the +Invoice Import button on the Billing Panel.

| Billing                                          |    |             | (        |
|--------------------------------------------------|----|-------------|----------|
| voices                                           |    | Accruals    |          |
| Action Required for Collaborative<br>Review      | 0  | Requested   |          |
| nactive / Incomplete                             | 2  | Submitted   |          |
| On Hold                                          | 0  |             |          |
| Scheduled                                        | 0  |             |          |
| Rejected by Billing Guidelines Review            | 23 |             |          |
| Rejected by Client                               | 4  |             |          |
| Adjusted & Approved by Client (up to<br>30 Days) | 2  |             |          |
| + Import Invoice                                 |    | Q Paper Pro | ocessing |

• Click the **Invoice Import** button at the top of the Invoices Search page.

| Show                          | Currency in:      | USD      | 🔿 As Subm                     | itted 🖪 Imp                | port Invoice        | Saved View | s          | <ul> <li>Save View</li> </ul> |
|-------------------------------|-------------------|----------|-------------------------------|----------------------------|---------------------|------------|------------|-------------------------------|
| fault                         |                   |          | /                             |                            |                     | Q          | Search     | Search Tips                   |
|                               |                   | st       | now 25▼                       | First Pre                  | vious 1             | 2 3        | 4 5        | Next Last                     |
| e Flag 🛛 Re                   | emove Invoice Fl  | ag       |                               |                            |                     | -          | <u>+</u> - | Columns -                     |
| Law<br>Firm<br>Invoice<br># 🖯 | Invoice<br>Date 😂 | Issues 🕀 | Invoice<br>Billed<br>Amount 🕀 | Invoice<br>Net<br>Amount 🕀 | Invoice<br>Status 🕀 | Payment    | Reje<br>By | cted Payment<br>Total         |
| 390093                        | 21.02.2017        | 0        | \$25.00                       | \$25.00                    | Client              |            |            | \$0.00                        |

• Click the **Import** button on the Invoices tab of the Matter Overview page.

| All    | Financials       | Law Fin     | ms 💶      | Participants     | Journal       | Invoices 🤇 |      | Documents        |   |
|--------|------------------|-------------|-----------|------------------|---------------|------------|------|------------------|---|
| + Cres | atetimport       |             |           |                  |               |            |      |                  |   |
|        |                  |             |           |                  |               |            |      |                  |   |
|        | Invoice <b>T</b> | aw Fir 🍸    | Invoice 🝸 | Law Office       |               | т          | Stat | tus              | T |
|        | 63625647 6       | 3625647     | Non-VAT   | Willow & Associ  | ates, Raleigh |            | Invo | oice Review Step | 1 |
| 0 of 1 | tems selected    |             |           |                  |               |            |      |                  |   |
| Appro  | oved 🧧 Note      | O New Revie | w Cycle 🧲 | Threshold Warnin | g 🗢 Threshold | d Exceeded |      |                  |   |

## The Import Invoices page displays.

| Select Files                                       | 2<br>Review Invoice Status | 3<br>Review Tax and Currency | 4<br>Add Attachments |
|----------------------------------------------------|----------------------------|------------------------------|----------------------|
| tan 1: Calant Eilan                                |                            | ,                            |                      |
| You can import impire files up to a total of 10840 |                            |                              |                      |
| You can import invoice files up to a total of TOMB |                            |                              |                      |
| CourseLink accepts. LEDES 1996b and 1996bi only    |                            |                              |                      |
|                                                    |                            | t                            |                      |
|                                                    |                            |                              |                      |
|                                                    | Drag and Drop F            | ses Here to Upload           |                      |
|                                                    | Choo                       | se a file                    |                      |
|                                                    |                            |                              |                      |
|                                                    |                            |                              |                      |

2. **Choose a File** to upload from your computer, or drag and drop the LEDES file from your desktop.

View the files you've uploaded, including their status, under the drag and drop section.

|         |          |                          | /   | Choose a file            |   |            |         |      |       |
|---------|----------|--------------------------|-----|--------------------------|---|------------|---------|------|-------|
| enter i | keywords | Q                        | / . | The New Orleans          |   | file Trans |         |      |       |
| *       | Status T | contract-review-work.txt | ¥ • | File Size (Bytes)<br>816 | Ŧ | LEDES1998B | ,       | ×    | ^     |
|         | 0        | Ledes 2000 Expense .xml  |     | 6054                     |   | LEDES2K    |         | ×    |       |
| 2 item  | 6        |                          |     |                          |   |            | Show 25 | 3 39 | 1     |
|         |          |                          |     |                          |   |            | Ne      | ext  | Cance |

3. Click **Next** once you have uploaded all files. The progress bar moves to Step 2, displaying any validation errors or warnings.

| arning  | s Found. Fil | e(s) below have issues. Exp | pand row(s) to see details. |                      |           |                         |        |                  |                                                                                                    |                |   | 1 |
|---------|--------------|-----------------------------|-----------------------------|----------------------|-----------|-------------------------|--------|------------------|----------------------------------------------------------------------------------------------------|----------------|---|---|
| nter ke | rywords      | ٩                           |                             |                      |           |                         |        |                  |                                                                                                    |                |   | 4 |
| ×       | Status 🍸     | Law Firm Invoice # Y        | Law Firm Matter ID Y        | Client Name          | Ŧ         | Client ID               | Ŧ      | Client Matter ID | Matter Title                                                                                            | Invoice Amount | T |   |
| ~       | ▲            | INV0001                     | LF_TTML1.1_24Apr09          | Test Client          |           | Test Client             |        | CL_24APR09 82594 | TTML1.1 Matter - 1<br>created through<br>automation for<br>Performance Metrics<br>Test Script - 24Apr09 | \$110.00 USD   |   | 8 |
| le Narr | 10:          | contract-review-work.txt    | (Data does not meet stand   | sard guidelines, but | this inv  | oice will still be impo | rted.) |                  |                                                                                                    |                |   |   |
| ~       | ۸            | 499418                      | M18080489                   | Test Client          |           | A1234                   |        | M18080489        | LEDES 2000 Import<br>Test 2022-02-15                                                                    | \$453.00 USD   |   | 8 |
| le Narr | 10:          | Ledes 2000 Expense .xml     | (Data does not meet star    | ndard guidelines, bu | t this in | voice will still be imp | orted. | )                |                                                                                                    |                |   |   |

- 4. Click the down arrow next to the file to expand any validation error notes. Each invoice will display one of three symbols:
  - **Green check mark**  $\bigcirc$ : The invoice was validated.

- **Yellow exclamation point** <sup>(1)</sup>: The invoice will be accepted but certain items were altered to validate properly.
- **Red exclamation point** (1): The invoice can not be validated in its current state. You can continue to the next step with any validated invoices, or you can resubmit this invoice to correct the errors detailed here. Click the **Back** button to resubmit or the trash can icon in the invoice row to remove it from the upload.
- 5. Before advancing, you have two options:
  - Click **Next**. This takes you directly to the final step in the upload process. Skip to Step 8 in this topic.
  - Check the box next to Review Tax and Currency and click **Next**. The Review Tax and Currency step displays.
- 6. Select the Currency and Tax information from the drop down options as needed.

| Import Invoices                      |                          |                                  |                         |               |                              |           |                      |
|--------------------------------------|--------------------------|----------------------------------|-------------------------|---------------|------------------------------|-----------|----------------------|
| Select                               | tFiles                   | Rev                              | iew Invoice Status      |               | 3<br>Review Tax and Currency |           | 4<br>Add Attachments |
| Step 3: Review Tax and Curr          | ency                     |                                  |                         |               |                              |           |                      |
| Please review the tax and curre      | ency information below a | nd make any changes as necessa   | wy.                     |               |                              |           |                      |
| For 1998BI, 2000, XML 2.1 and        | Examen SDF files, tax an | d currency info is determined by | files and is read only. |               |                              |           |                      |
|                                      |                          |                                  |                         |               |                              |           |                      |
|                                      |                          |                                  |                         |               |                              |           |                      |
| enter keywords                       | ۹                        |                                  |                         |               |                              |           |                      |
| File Name 🛛 🝸                        | Law Firm Invoice #       | Y Law Firm Matter ID             | Y Currency              | Exchange Rate | Y Invoice Amount             | Y Fee Tax | Expense Tax          |
| timekeeper-id-not-<br>recognized tut | INV0001                  | LF_TTML1.1_24Apr09               | US Dollar               | ✓ 1 USD = 1   | USD \$110.00 USD             | moms - 5% | ✓ C8L-10% ✓          |
|                                      |                          |                                  |                         |               |                              |           |                      |

7. Click **Next**. The Final Review and Add Attachments step displays.

| Select Files                                                                                                    | Review Invoice Status      | s Review Ta                           | x and Currency        | Add Attachments |
|----------------------------------------------------------------------------------------------------|----------------------------|---------------------------------------|-----------------------|-----------------|
| Ep 4: Final Review and Add Attachments     ach documents, add notes, turn on FastTrack, or mark as Fi     Add Attachment     Add Attachment     Add Attachment     Q | nal Invoice for each item. |                                       |                       |                 |
| Land Fair Marks                                                                                                    | units j the                | TTML1.1 Matter - 1<br>created through | and the second second | A0000           |

- 8. If needed, select the invoice(s) and choose one of the following:
  - Add Attachment: Click to add an attachment or attachments to your invoice.
    - a. **Choose a File** or drag and drop from your desktop to the Add Attachments window. You can also enter a URL to an external file.
    - b. Enter a **Document Name**.
    - c. Click Upload Document(s).
  - **Final Invoice**: Click if the invoice(s) selected will be your final invoice.
- 9. Click **Send to CATIC**.

The invoice is sent to CATIC for review.

B. II. If your software does not export in LEDES format, you can email your invoice in PDF form to counsellinkinvoices@lexisnexis.com. *The invoice should not contain underlines or bold characters*. It takes up to two weeks for the invoices to uploaded into CounselLink. There is no charge for this service.